## So löst Du Deinen Code ein!

- 1. Öffne unseren Ticketshop: <u>https://www.ticket-onlineshop.com/ols/sc-jena/de</u> und klicke auf "Einzelkarten".
- 2. Gib Deinen Code auf der Seite oben bei "Haben Sie einen Promotioncode?" ein!
- 3. Wenn der grün hinterlegte Bestätigungssatz "Sie können jetzt auf Ihren Rabatt zugreifen! Einfach das Spiel gegen die Eisbären Bremerhaven oder gegen die Artland Dragons anklicken, Tickets in Block D auswählen und als Rabattstufe "Dein StuRa der EAH" einbuchen." erscheint, ist der Code richtig eingegeben und bestätigt!
- 4. Folge nun dem Hinweissatz und löse deinen Rabatt ein!
- 5. Geh zur Kasse und schließe die Bestellung ab!

## ! DER GUTSCHEIN KANN NUR ONLINE EINGELÖST WERDEN !

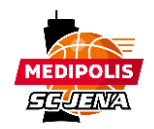